# Open Signal Maps

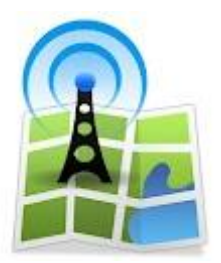

Opensignalmaps เป็นบริการสร้างแผนที่จากฐานข้อมูลผู้ใช้มือถือด้วยกันเอง ไม่ใช่การเคลมหรือ โฆษณาจากผู้ให้บริการเครือข่าย เพราะ Opensignalmaps จะจับสัญญาณมือถือของผู้ใช้ โดยทำงานร่วมกับ GPS และส่งข้อมูลไปยังระบบของOpensignalmaps เพื่อจัดทำแผนที่สัญญาณมือถือที่สร้างโดยผู้ใช้มือถือ ขั้นตอนการทำงานคือ ผู้ใช้ดาวน์โหลดแอพพลิเคชั่นชื่อ Opensignalmaps ไปติดตั้งเพื่อร่วมเป็นผู้ตรวจตรา เครือข่ายมือถือ ส่วนเว็บไซต์เอาไว้ใช้แสดงแผนที่

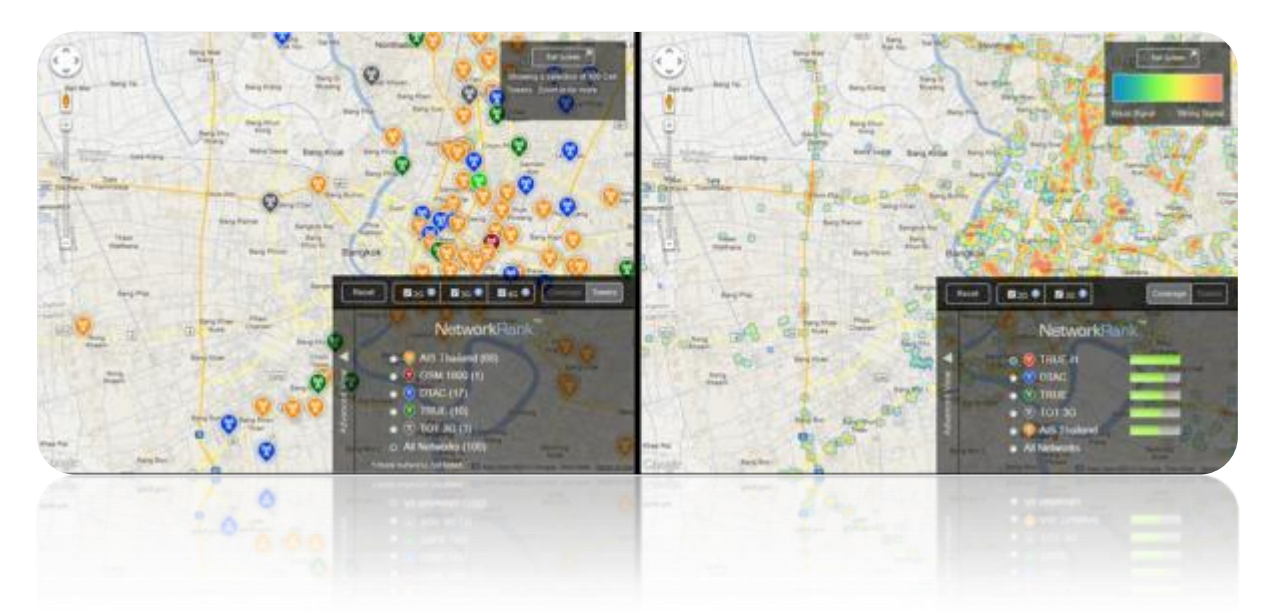

โดยการทำงานของ Opensignalmaps จะมีด้วยกัน 2 ส่วน

ส่วนที่1 คือ เว็บไซต์ http://opensignalmaps.com สามารถเข้าใช้งานผ่านเบราวเซอร์บนคอมพิว เตอร์ และผ่านเบราวเซอร์บนสมาร์ทโฟน (ขณะนี้บน iOS ไม่มีแอพ แต่สามารถเข้าชมแผนที่ผ่านเบราวเซอร์ ได้)

โดยบนเว็บไซต์จะแสดงคลื่นสัญญาณมือถือค่ายที่มีคุณภาพดีที่สุด หมายถึงความหนาแน่นของ สัญญาณ ความเข้มของวัญญาณ ความครอบคลุมของสัญญาณ ค่ายไหนครอบคลุมที่สุด จำนวนและปริมาณ เสาสัญญาณมือถือแต่ละค่าย

### Mobile networking Application

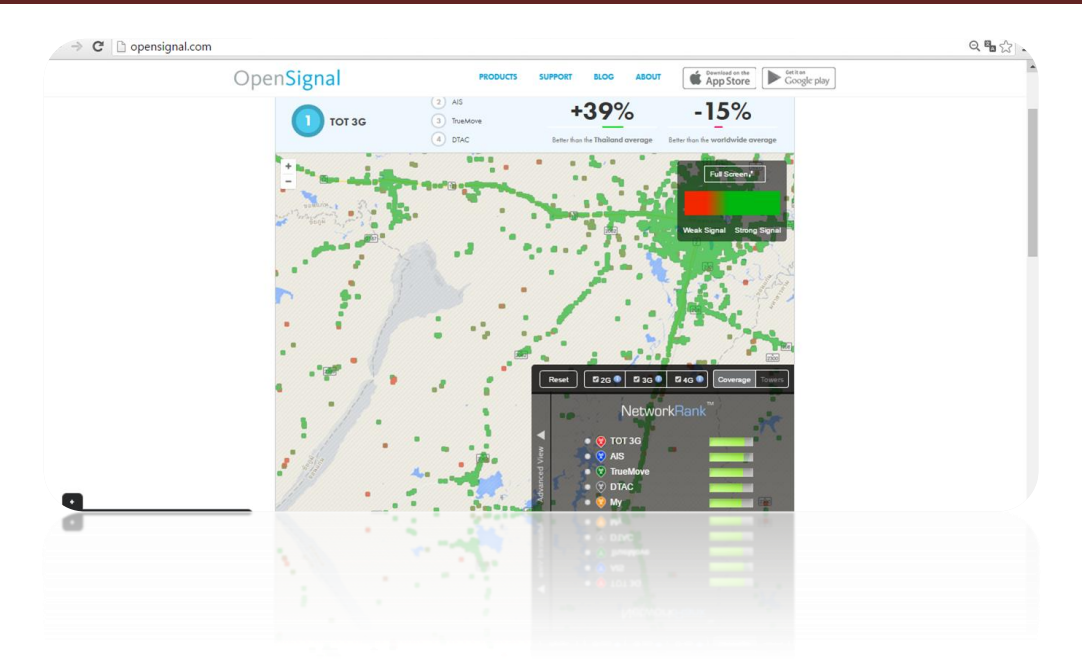

ส่วนที่ 2 คือ การติดตั้งแอพ Opensignalmaps บนสมาร์ทโฟนแอนดรอยด์ สามารถดาวน์โหลด จาก Google Play (สำหรับ iOS จะให้บริการเร็วๆนี้) เมื่อติดตั้งแอพแล้ว ต้องเปิดใช้งาน GPS ด้วย การ ทำงานของแอพจะวาดแผนที่โดยนำข้อมูลจากที่มือถือเรารับส่งข้อมูลกับเสาสัญญาณ แอพจะทำการตรวจสอบ ความแรงของสัญญาณมือถือ ความเสถียร การรับส่งข้อมูลระหว่างมือถือกับเสาสัญญาณที่กำลังเชื่อมต่ออยู่ ณ ขณะนั้น นอกจากนี้ แอพนี้ยังรองรับการตรวจสอบสัญญาณ Wi-Fi ได้ด้วย รวมไปถึงการทดสอบความเร็วของ สัญญาณ (Speedtest) โดยแอพจะส่งข้อมูลไปยังระบบเพื่อสร้างแผนที่จากผู้ที่ติดตั้งแอพนี้บนมือถือนั่นเอ

โดยผู้ใช้ไม่ต้องทำอะไร ไม่ต้อง Submit ผลการทดสอบ ไม่ต้องส่งข้อมูลใดๆ

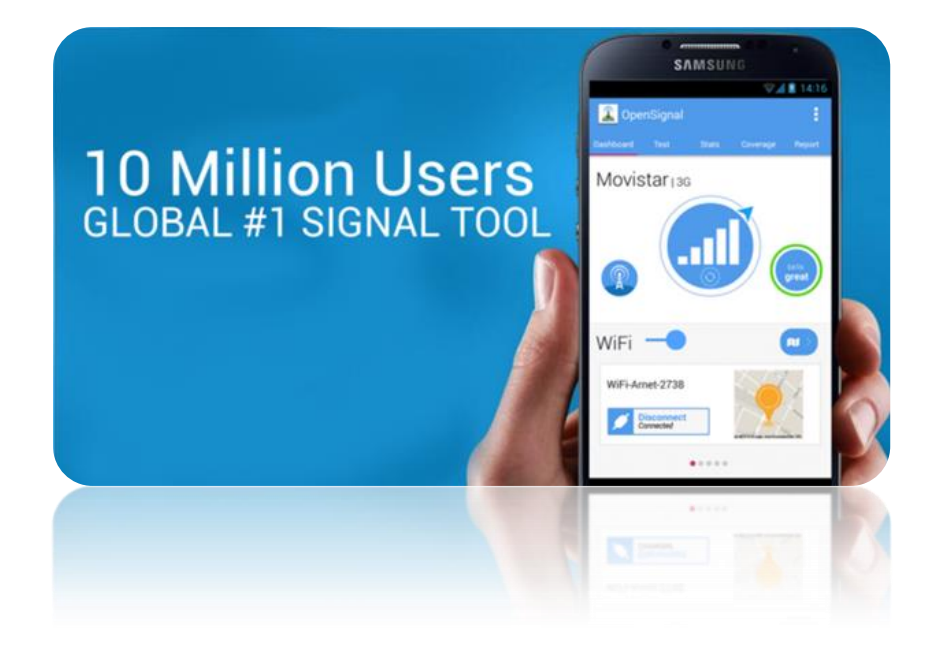

ข้อมูลจาก: Opensignalmaps, adslthailand โดย: คุณ มิชารี มุคบิล @mishari

## การใช้งาน Opensignalmaps ในส่วนของ เว็บไซต์

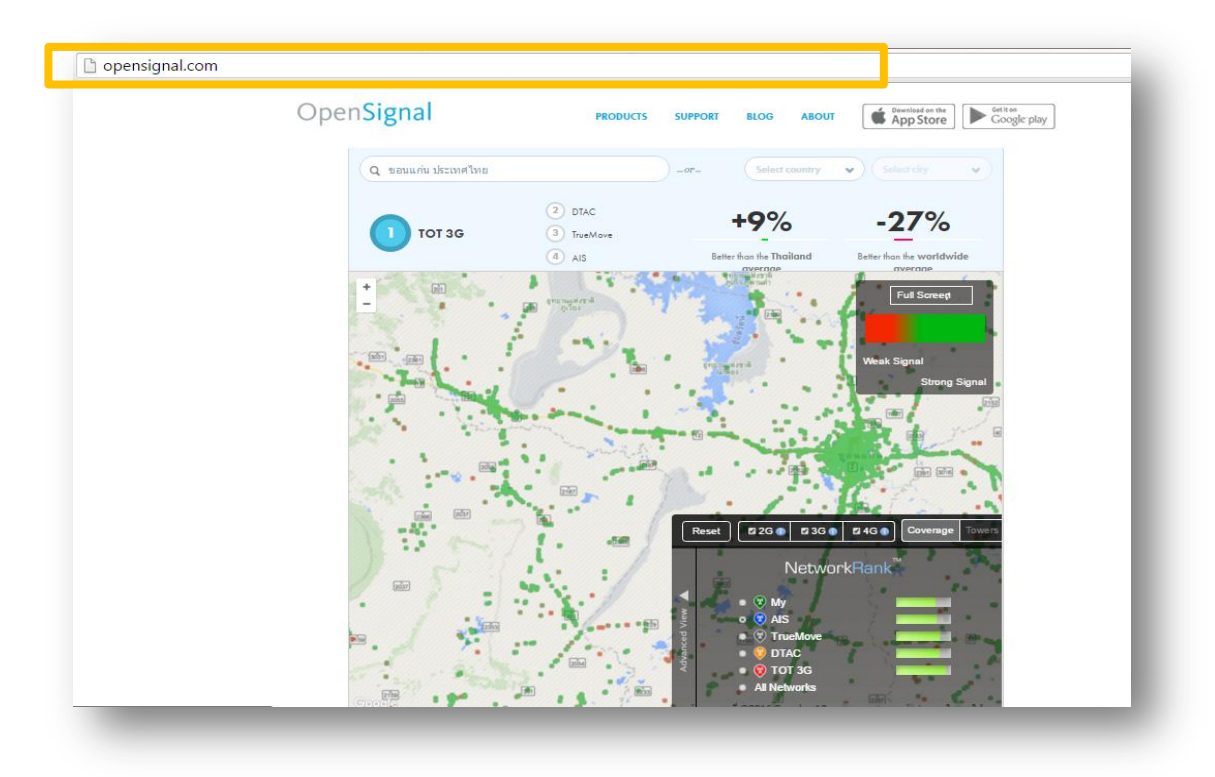

1. เข้าไปที่เว็บไซต์ http://opensignal.com/ จะพบกับหน้าเว็บ ดังภาพ 1.1

ภาพ 1.1 หน้าเว็บไซต์ opensignal.com

2. กรอกชื่อถานที่ ที่ต้องการค้นหา

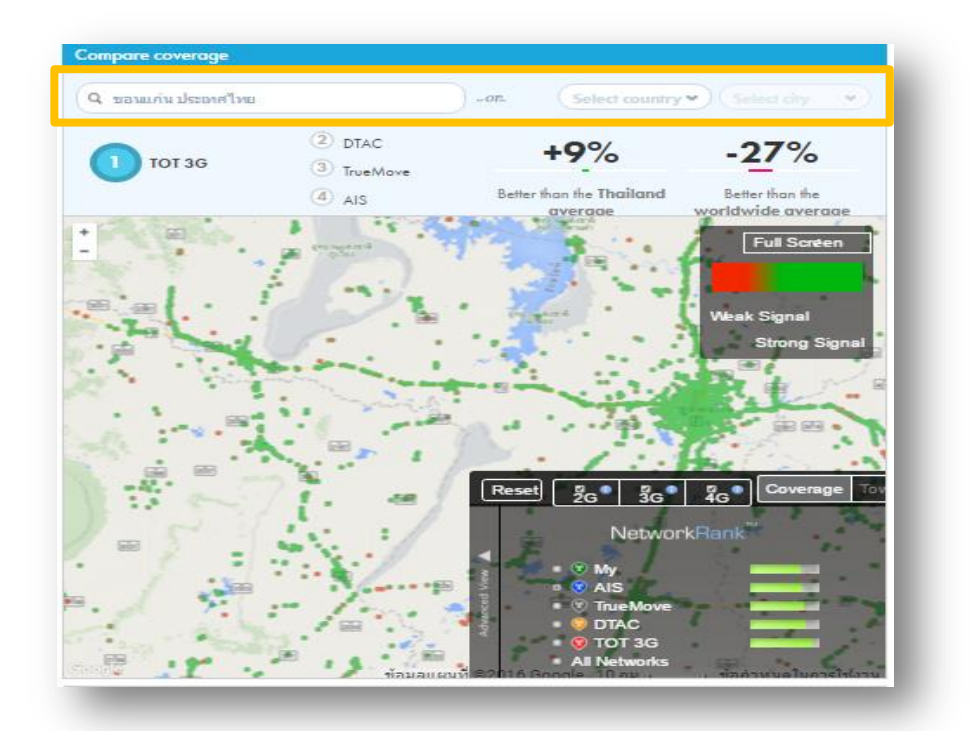

3.หน้าเว็บไซต์จะแสดงแผนที่เครือข่ายออกมา โดยประกอบด้วย

3.1 แสดงอันดับของเครือข่ายในสถานที่นั้นๆ, ค่าเฉลี่ยที่เปรียบเทียบในประเทศไทย, และค่าเฉลี่ยที่ เปรียบเทียบในโลก

3.2 บอกความแรงของสัญญาณ โดยจุดสีแดงจะเป็นสัญญาณต่ำ และจุดสีเขียวจะแสดงถึงสัญญาณ แรงสูง

 3.3 บอกขนาดความถี่ของเสาสัญญาณ ตามคลื่นความถี่ ของแต่ละเครือข่าย โดยสามารถดูได้ทั้งใน รูปแบบที่เป็นค่าเฉลี่ย และแบบแผนที่เสาสัญญาณ

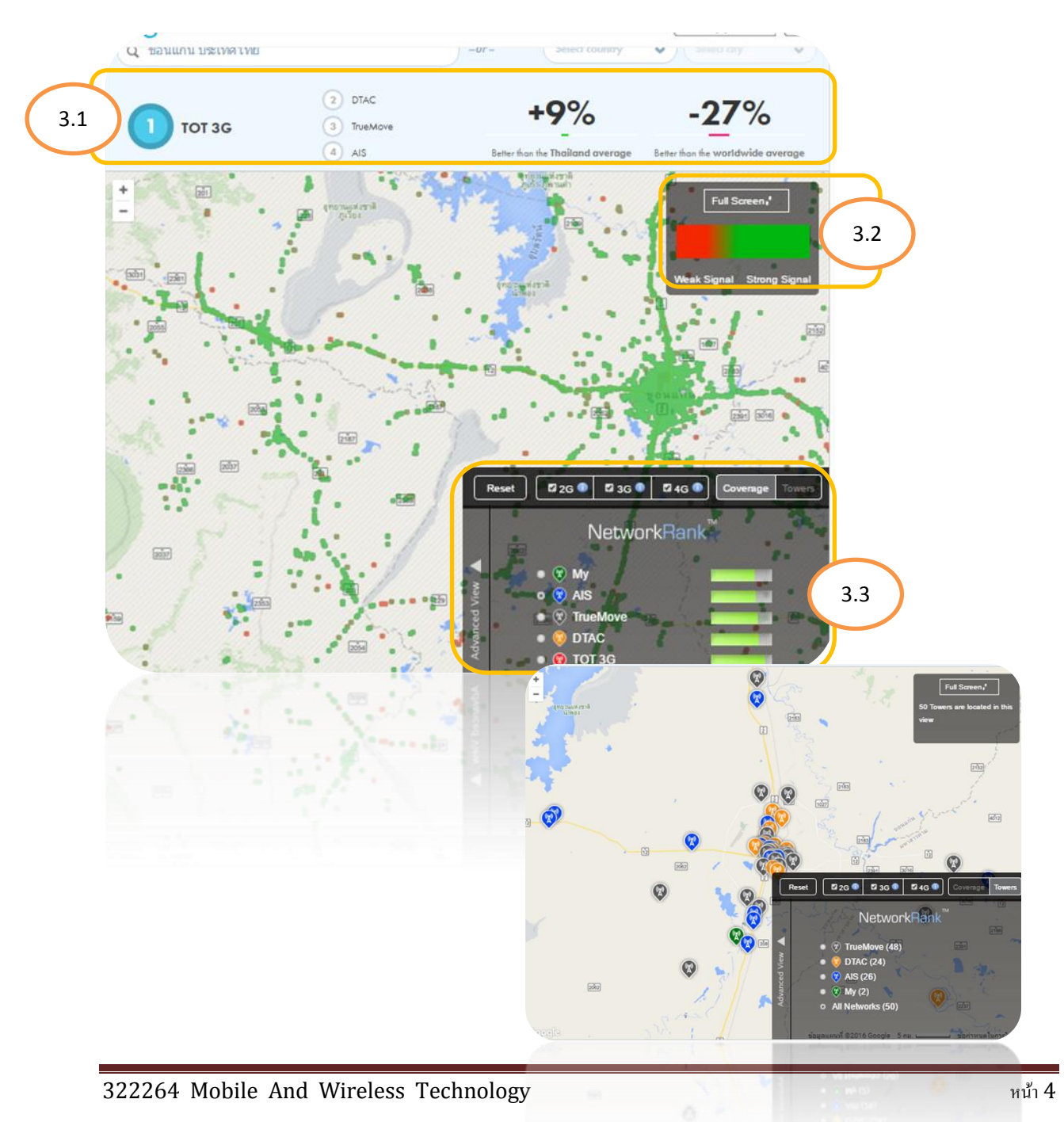

#### การใช้งาน Opensignalmaps ในส่วนของ Application

1. ดาวน์โหลด Application จาก Google Play จากนั้นกดติดตั้ง

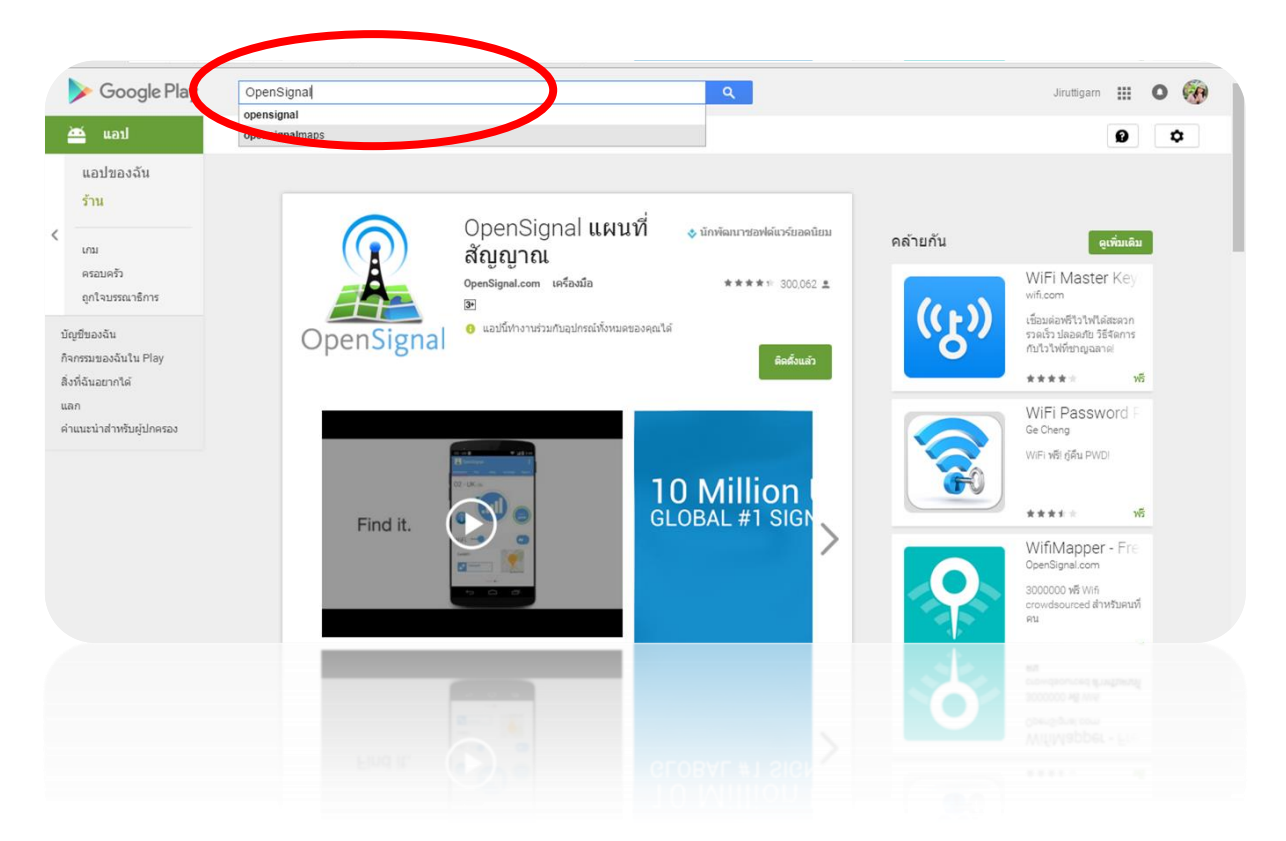

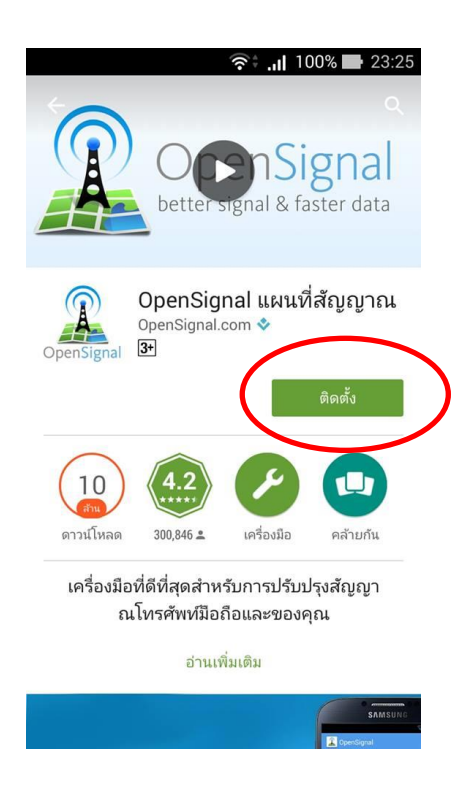

2. กดยอมรับการเข้าถึงของ Application

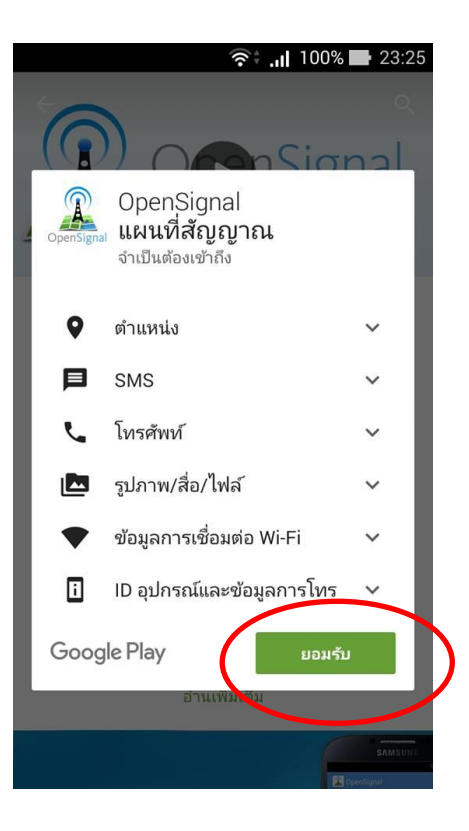

3. รอให้ Application ดาวน์โหลด

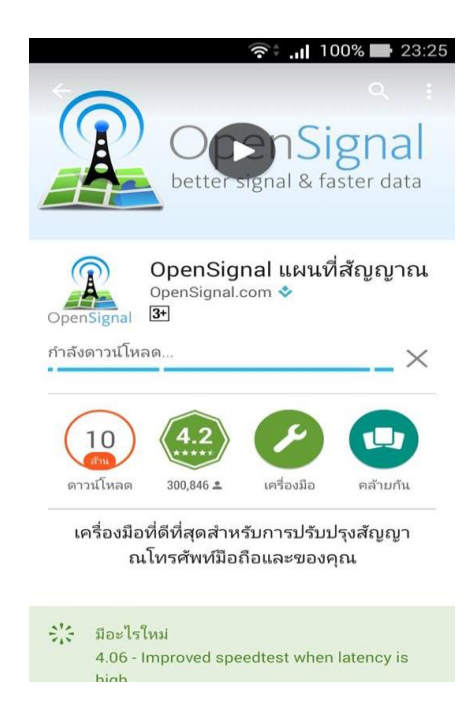

4. เมื่อโหลดเสร็จแล้วกดที่ปุ่ม เปิด เพื่อเปิด Appliction และทำการยอมรับข้อตกลงของ

Application

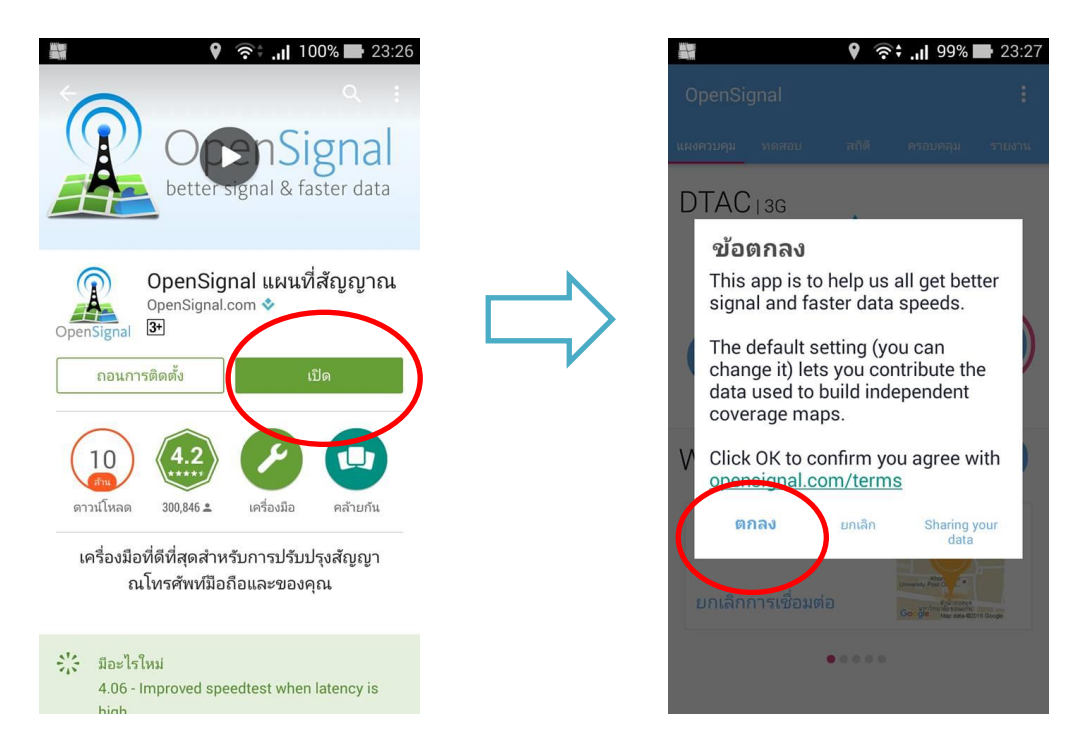

5. เมื่อกดตกลงแล้วจะมี แสดงวิธีการใช้งานเบื้องต้นขึ้นมาดังภาพ

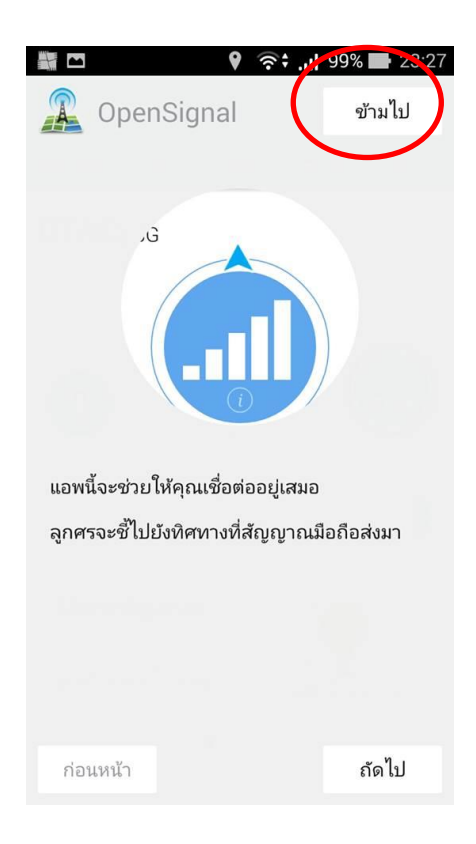

6. เมื่อผู้ใช้งานกดที่ปุ่มข้ามไป ผู้ใช้งานสามารถเลือกใช้งาน Application ได้ตามเมนูที่ปรากฏ

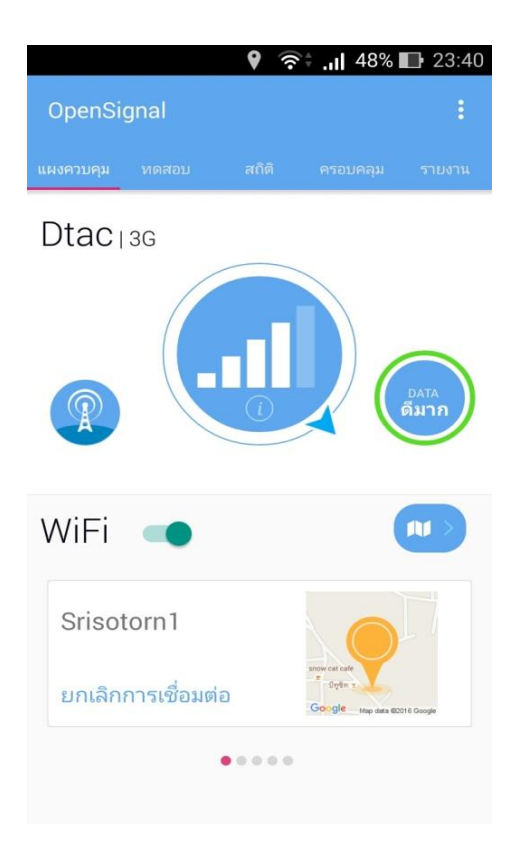

7. กรณีเลือกเมนู แผงควบคุม จะแสดงข้อมูลการเชื่อมต่อเครือข่ายของผู้ใช้งานเอง

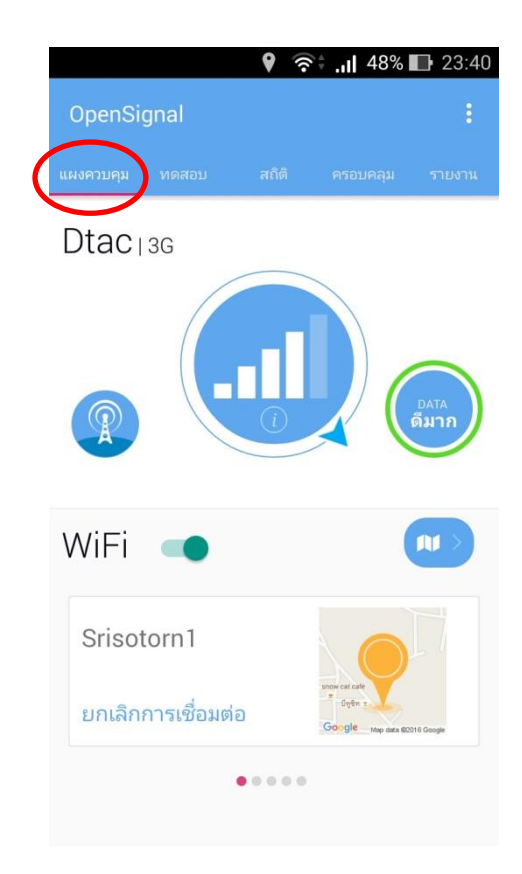

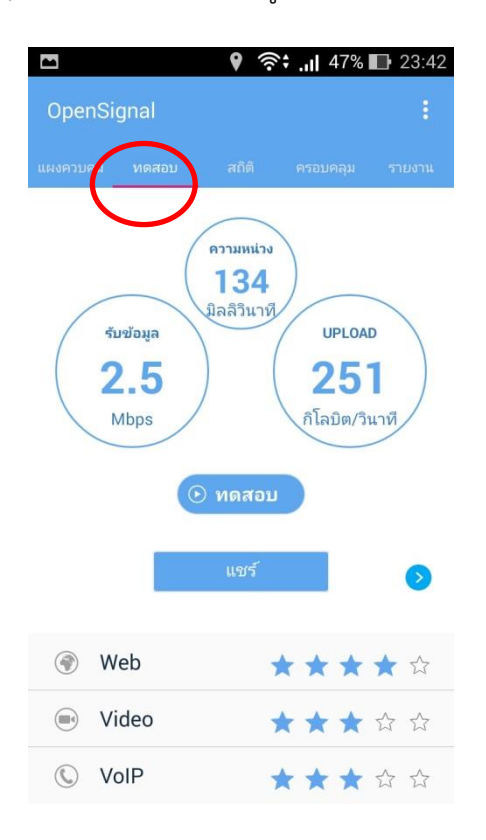

8. กรณีเลือกทดสอบ Application จะแสดงข้อมูลการทดสอบความเร็วของสัญญาณ

9. กรณีเลือก เมนูสถิติ ข้อมูลรายละเอียดของความแรงของสัญญาณ ตามวัน หรือเวลาที่เราได้เลือก

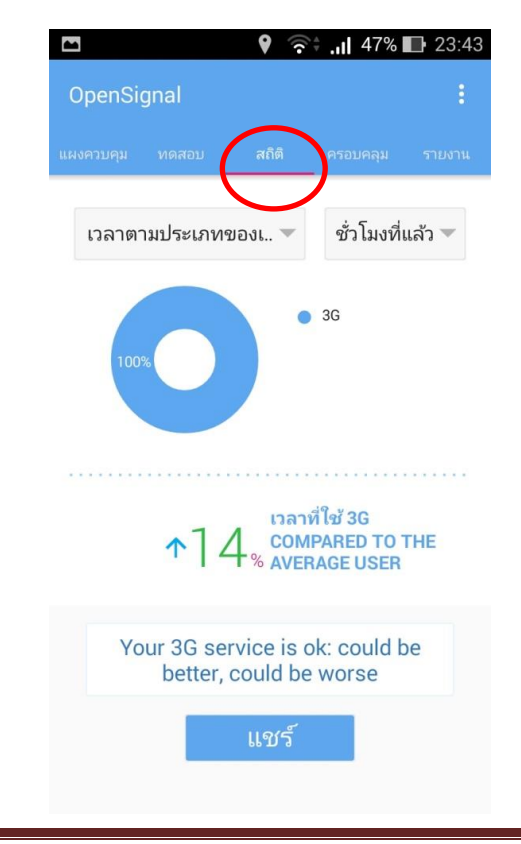

10. กรณีเลือกเมนู ครอบคลุม จะแสดงวิธีการใช้งาน และแผนที่จุดเครือข่าย พร้อมทั้งความแรง สัญญาณเครือข่ายให้ผู้ใช้งานทราบ โดยจุดพื้นที่สีแดง คือ สัญญาณต่ำ และจุดที่มีพื้นที่สีเขียวคือ จุดที่มี สัญญาณสูง

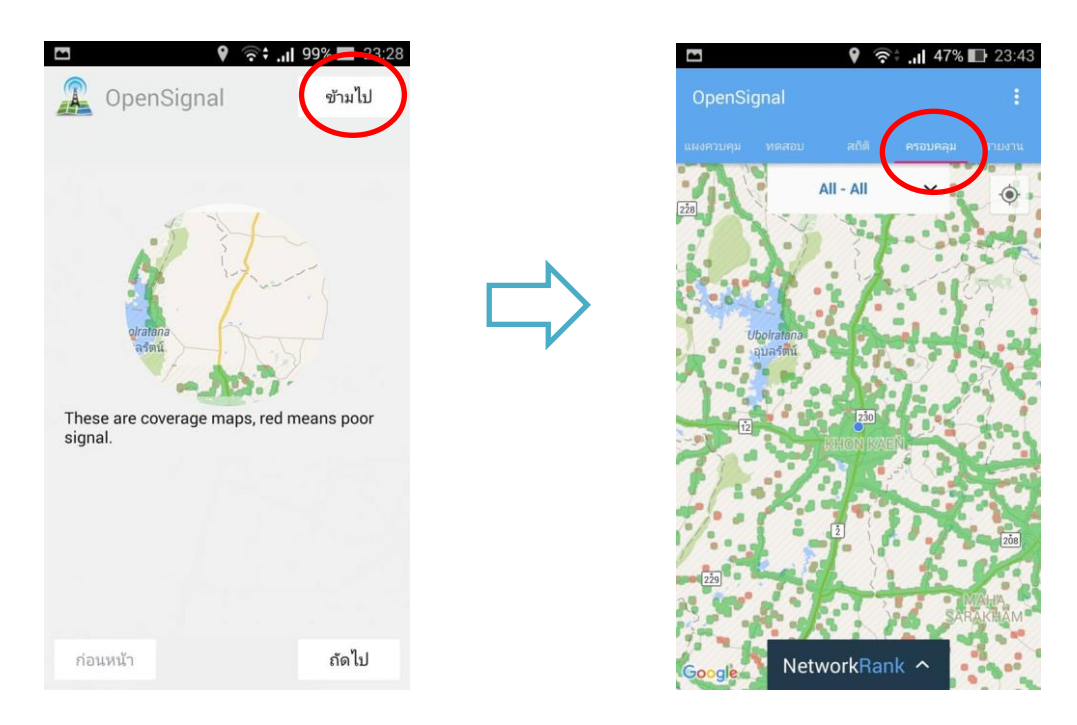

## ถ้าผู้ใช้งานต้องการทราบข้อมูลของพื้นที่สัญญาณโดยละเอียดสามารถกดที่

NetworkRank ^

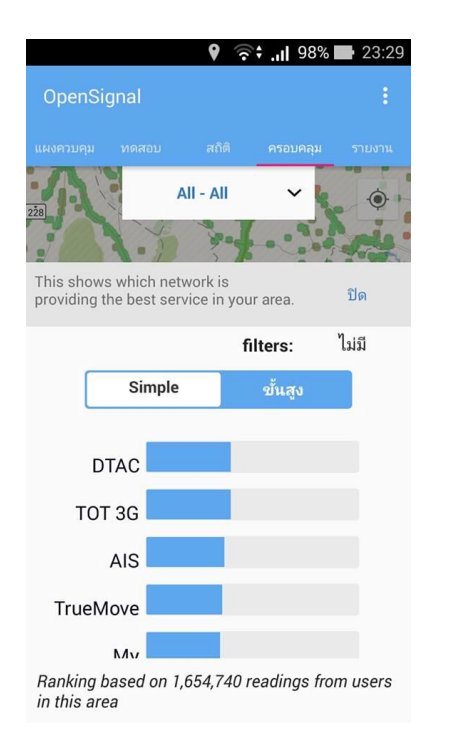

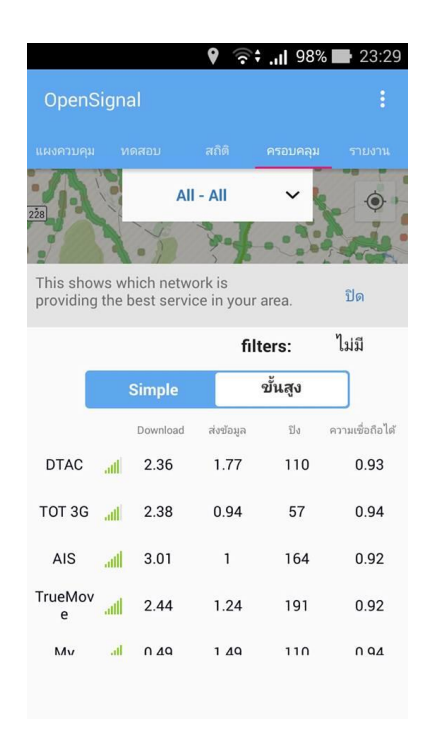

11. กรณีเลือกรายงาน จะแสดงหน้าจอ ดังภาพ

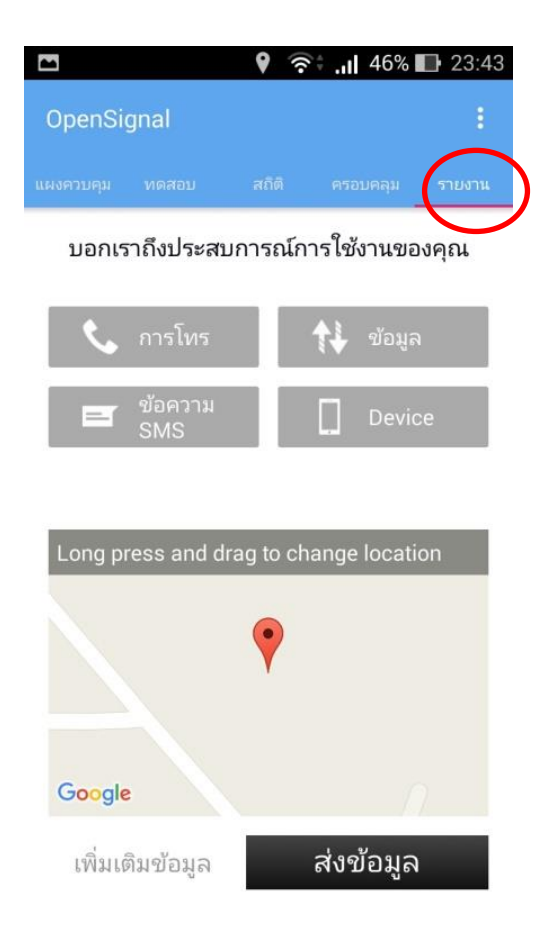